## **DEECA Biodiversity Environment and Community Grants**

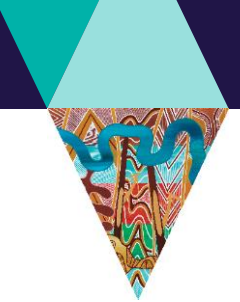

Fact Sheet 3 of 4 Budget and risk template instructions

and Climate Action

## This fact sheet will guide you through how to complete the budget and risk template for Port Phillip Bay Fund application.

As part of your application, we require you to complete the budget and risk template for your proposed project and include this as an attachment to your application.

## These instructions will show you how to complete the following sections:

- A. Worksheet Tab 1 Budget Summary (see page 1)
- B. Worksheet Tab 2 Project Budget (Stream 1) (see page 2)
- C. Worksheet Tab 2 Project Budget (Stream 2) (see page 2)
- D. Worksheet Tab 3 In Kind Support (see page 3)
- E. Worksheet Tab 4 Risk (see page 4)

### A. Worksheet Tab 1 – Budget Summary

Γ

- 1. Make sure you select the appropriate budget template in the application form and do not modify the template. There is Stream 1 budget spreadsheet of funding up to \$25,000 and Stream 2 spreadsheet of funding up to \$300,000.
- 2. Open up the spreadsheet to the first Worksheet Tab 1 Budget Summary.

|                                                                                                    | Enter the am                                                                                                    | nount that you are requesting                                                                                                    | g from this program                                                                                                    |          |                                                                                                    |                                                                                                    |
|----------------------------------------------------------------------------------------------------|----------------------------------------------------------------------------------------------------|----------------------------------------------------------------------------------------------------|----------------------------------------------------------------------------------------------------|----------|----------------------------------------------------------------------------------------------------|----------------------------------------------------------------------------------------------------|
| INCOME<br>Amount Requested from this Prog<br>Enter a value (Maximum \$25,000)                                                                                                    | ram \$                                                                                                    | EXPENDITURE<br>Total Budget for project (Av<br>Approval and advice (Planning and                                                                                                    | uto-populates from Tab 2)                                                                                                    | Amount s | This amoun<br>the amount<br>requesting.                                                                                             | t should equal<br>you are                                                                                                    |
| MATCHED FUNDING<br>Contribution - your organisation (value of s<br>contribution - your organisation (cash)<br>Contribution - partner organisation (other)<br>Contribution - partner organisation (cash)<br>Contribution - partner organisation (cash)<br>Contribution - partner organisation (other)<br>Voltsceer labour<br>Total | Staff hours)<br>staff hours)<br>staff hours<br>of staff hour<br>s<br>s<br>s<br>-<br>s<br>-<br>-<br>-<br>-<br>-<br>-<br>-<br>-<br>-<br>-<br>-<br>-<br>- | Communication and Engagement (<br>Contractors (Weed control, fencing<br>Equipment hire or purchase (eg pos<br>Materials (Fencing, tubestook and g<br>Other<br>Personal protective equipment (glo<br>Printing/design (eg flyers, newslette<br>Project management and coordinal<br>Pest control<br>Rubbish removal (kg)<br>Site preparation (eg revegetation)<br>Technical specialist and advisers (e<br>Training and education (e.g. cultural<br><i>Income minus esp</i> | eg webinars, community events etc<br>etc)<br>thole diggers, etc)<br>guards)<br>ves, masks etc)<br>rs, signage, etc)<br>ion (max 15%)<br>.g. Cultural heritage, cultural practi<br>, environmental awareness etc)<br><i>enditure ( should be \$6</i> ) |          | These colur<br>populated. Y<br><b>Tab 2 - Pro</b><br>select your<br>expenditure<br>This amoun<br>when you fin<br><b>Tab 2 - Pro</b> | nns are auto<br>'ou need to go to<br>ject Budget and<br>project<br>in the dropdown.<br>t should be zero<br>hish populating<br>ject Budget. |
|                                                                                                    |                                                                                                    |                                                                                                    |                                                                                                    |          |                                                                                                    |                                                                                                    |
| These columns are auto popula                                                                                                    | ated from Tab 3                                                                                                    | 3 – In Kind Support.                                                                                                    |                                                                                                    | VIC      | TORIA<br>State<br>Sovernment                                                                                                    | Energy,<br>Environment<br>and Climate Acti                                                                                                 |

## B. Worksheet Tab 2 – Project Budget (stream 1)

| Category (choose from drop down) | Total budget for project<br>Description (e.g. office space, printing, access to vehi Amount<br>Amount<br>Amount | Make sure your total budget is the same as your requesting amount and does not exceed the funding amount.                          |
|----------------------------------|----------------------------------------------------------------------------------------------------|----------------------------------------------------------------------------------------------------|
|                                  |                                                                                                    | A drop-down list is available to<br>select the type of expenditure for<br>your project.<br><b>For example:</b> Equipment hire. You |
|                                  |                                                                                                    | need to provide brief description of<br>the type of equipment and provide<br>the amount.                                           |
|                                  |                                                                                                    | the proposed works if the value is greater than \$2,000.<br>Note: you can choose the same                                          |
|                                  |                                                                                                    | category more than once.                                                                                                    |
| Tab 1-Budget Summary             | Tab 2-Project Budget Tab 3- In kind support                                                                                                    |                                                                                                    |

## C. Worksheet Tab 2 – Project Budget (stream 2)

|                                  | To                                                                                                    | tal budget for project |                                                 |                     | ş -                                                          |
|----------------------------------|----------------------------------------------------------------------------------------------------|------------------------|-------------------------------------------------|---------------------|--------------------------------------------------------------|
| Category (choose from drop down) | Description (e.g. purchase of 200 tubestock<br>and tree guards etc)                                                                       | Amount \$<br>Year 1    | Amount \$<br>Year 2                             | Amount \$<br>Year 3 | Total Amount \$                                              |
|                                  | Enter the amount per<br>year that will spent on<br>each budget line item.<br>Enter \$0 in any years<br>the item will not be<br>purchased. |                        | The total amoun column will popu automatically. | t<br>Ilate          | \$ -<br>\$ -<br>\$ -<br>\$ -<br>\$ -<br>\$ -<br>\$ -<br>\$ - |
|                                  |                                                                                                    |                        |                                                 |                     | \$ -<br>\$ -<br>\$ -<br>\$ -                                 |

## D. Worksheet Tab 3 – In Kind Support

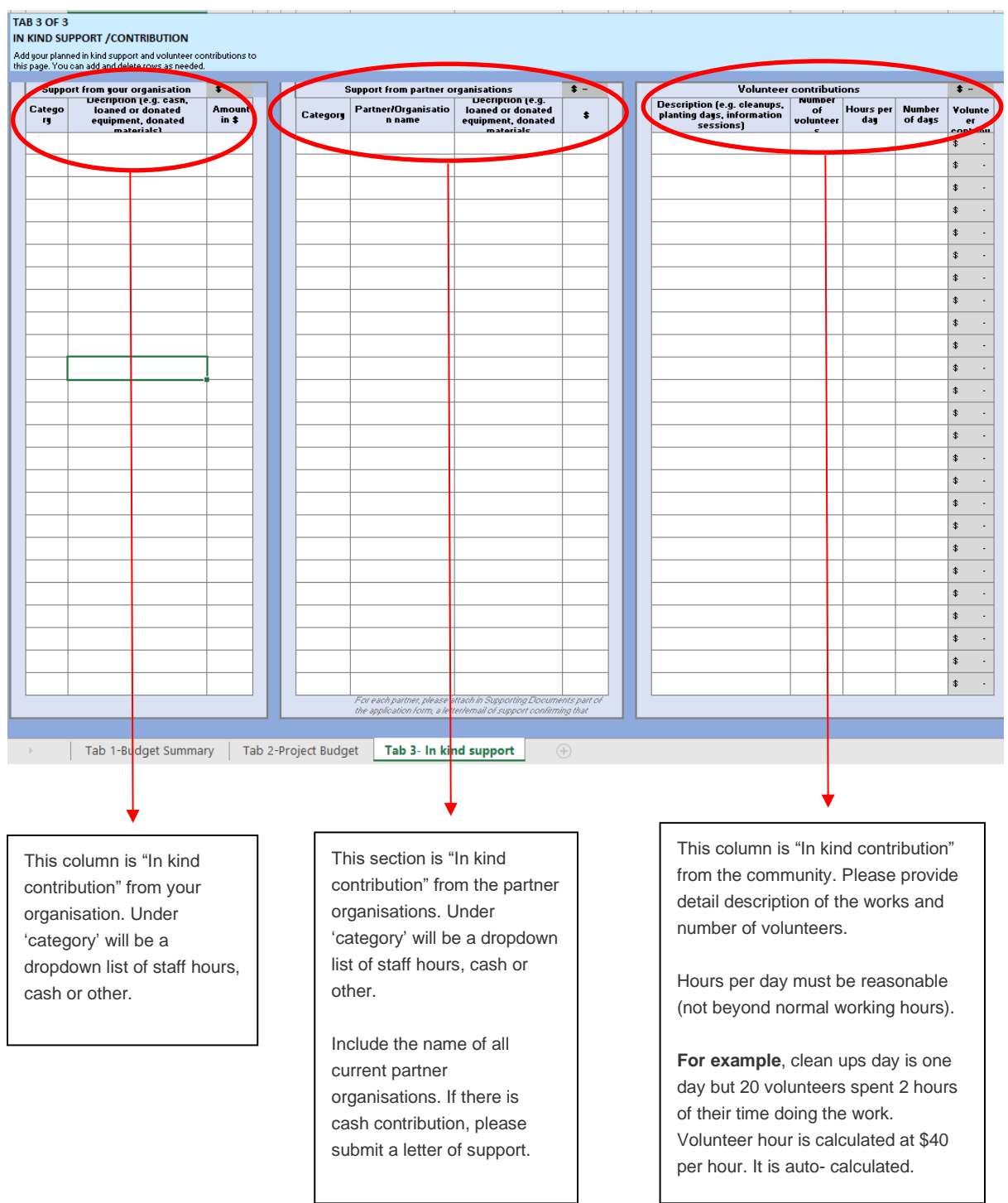

### Additional budget considerations

Your application must fully and clearly define project costs required to deliver your project (for example nursery plants or contractor services). We encourage applicants, where possible, to provide quotes from contractors and/or quotes for large items to support your application.

## D. Worksheet Tab 4 – Risk

Before completing the Risk Matrix, please consider how risks may impact of affect the delivery of your project.

|            | Consequence              |                    |               |                  |               |                 |                 |               |                  |               |                    |  |
|------------|--------------------------|--------------------|---------------|------------------|---------------|-----------------|-----------------|---------------|------------------|---------------|--------------------|--|
|            |                          | HARM (-)           |               |                  |               |                 | BENEFIT (+)     |               |                  |               |                    |  |
|            |                          | Negligible<br>(-1) | Minor<br>(-2) | Moderate<br>(-3) | Major<br>(-4) | Extreme<br>(-5) | Extreme<br>(+5) | Major<br>(+4) | Moderate<br>(+3) | Minor<br>(+2) | Negligible<br>(+1) |  |
|            | Almost<br>Certain<br>(5) | Medium             | Significant   | High             | High          | High            | High            | High          | High             | Significant   | Medium             |  |
| Likelihood | Likely<br>(4)            | Medium             | Medium        | Significant      | High          | High            | High            | High          | Significant      | Medium        | Medium             |  |
|            | Possible<br>(3)          | Low                | Medium        | Medium           | Significant   | High            | High            | Significant   | Medium           | Medium        | Low                |  |
|            | Unlikely<br>(2)          | Low                | Low           | Medium           | Medium        | Significant     | Significant     | Medium        | Medium           | Low           | Low                |  |
|            | Rare<br>(1)              | Low                | Low           | Low              | Medium        | Significant     | Significant     | Medium        | Low              | Low           | Low                |  |

1. Describe the risk and consequences to your project (free text).

#### **RISK MANAGEMENT**

| Please<br>to cor | lease use the below table to describe the potential risks to the project and adequate actions to remove, manage or reduce the risks. We have provided some potential risk categores o consider, but this list is not exhaustive. |                        |                                            |                                                    |                                                                                |                                   |                                 |                         |  |  |  |
|------------------|----------------------------------------------------------------------------------------------------|------------------------|--------------------------------------------|----------------------------------------------------|--------------------------------------------------------------------------------|-----------------------------------|---------------------------------|-------------------------|--|--|--|
|                  | Project Risk Assessment                                                                                                    |                        | Initial Risk Assessment (before treatment) |                                                    |                                                                                |                                   | Risk Assessment after Treatment |                         |  |  |  |
| No.              | What are the risks to your projects?<br>(Please describe)                                                                                                    | Consequences<br>Rating | Likelihood                                 | Risk Rating (see<br>table next to this<br>section) | Mitigation (Steps to reduce<br>likelihood and/or impact of<br>risk (free text) | Revised<br>Consequences<br>Rating | Revised<br>Likelihood           | Residual Risk<br>Rating |  |  |  |
| 1                | $\langle \rangle$                                                                                                    |                        |                                            |                                                    |                                                                                |                                   |                                 |                         |  |  |  |
| 2                |                                                                                                    |                        |                                            |                                                    |                                                                                |                                   |                                 |                         |  |  |  |
| 3                |                                                                                                    |                        |                                            |                                                    |                                                                                |                                   |                                 |                         |  |  |  |

4. Use the table to the left of the matrix in the spreadsheet, and above, determine the **risk rating**.

|                                                                                                    |        |                |                                                                         |                                                                                             | _ |                                                                                                    |
|----------------------------------------------------------------------------------------------------|--------|----------------|-------------------------------------------------------------------------|---------------------------------------------------------------------------------------------|---|----------------------------------------------------------------------------------------------------|
| 2. Click on the drop-down<br>arrow to choose the<br><b>Consequence rating</b> of<br>this risk occurring. | Rating | Initial Risk A | ssessment (before<br>Rick Rating (see<br>table next to this<br>section) | treatment)<br>Mingation (Steps to reduce<br>(ikelihood and/or impact of<br>risk (free text) |   | 5. This cell is where you<br>can explain what steps you<br>will take to reduce the risks<br>to your project. |
| 3. Click on the drop-down<br>arrow to choose the<br><b>Likelihood</b> of this risk<br>occurring.         |        | •              |                                                                         |                                                                                             | _ |                                                                                                    |
|                                                                                                    | -      |                |                                                                         |                                                                                             | _ |                                                                                                    |

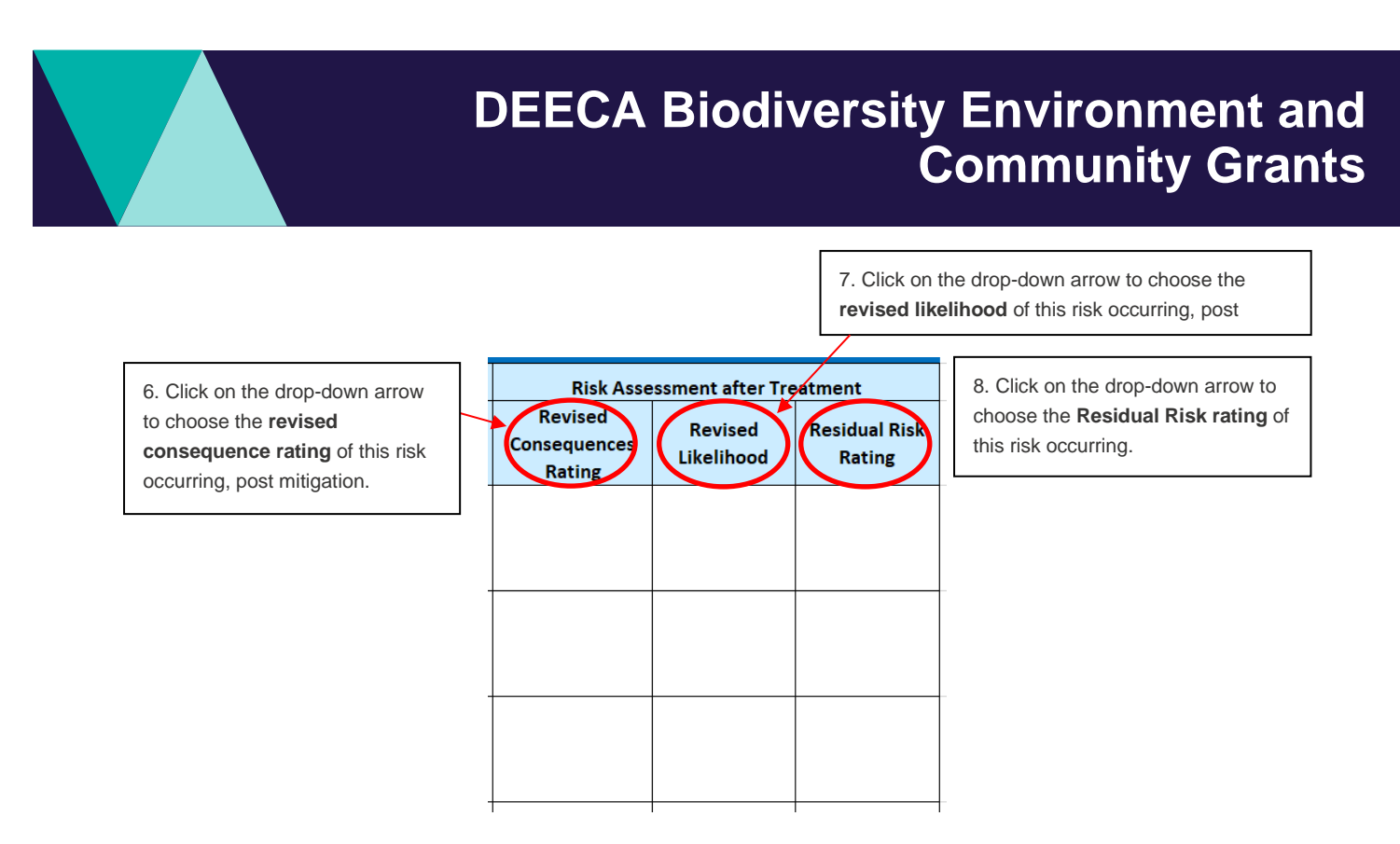

Note - please repeat these steps for every risk you have identified for your project.

# **Contact us**

### **Program enquiries**

If you have any queries, or require more information, please contact the Community Programs team via email at <u>enviro.grants@delwp.vic.gov.au</u> or contact the DEECA Customer Contact Centre on 136 186 during normal business hours. Please quote your application number and the grant program in your communications with DEECA.

#### **Technical difficulties**

If you require technical assistance submitting your application online email <u>grantsinfo@delwp.vic.gov.au</u> or call the DEECA Customer Contact Centre on 136 186 during normal business hours. Please quote your application number and the grant program in your communications with DELWP.

© The State of Victoria Department of Energy, Environment and Climate Change 2024 This work is licensed under a Creative Commons Attribution 4.0

International licence. You are free to re-use the work under that licence, on the condition that you credit the State of Victoria as author. The licence does not apply to any images, photographs or branding, including the Victorian Coat of Arms, the Victorian Government logo and the Department of Energy, Environment and Climate Change (DEECA) logo. To view a copy of this licence, visit http://creativecommons.org/licenses/by/4.0/

ISBN 978-1-76105-853-0 (pdf/online/MS word)

#### Disclaimer

This publication may be of assistance to you, but the State of Victoria and its employees do not guarantee that the publication is without flaw of any kind or is wholly appropriate for your particular purposes and therefore disclaims all liability for any error, loss or other consequence which may arise from you relying on any information in this publication

#### Accessibility

If you would like to receive this publication in an alternative format, please telephone the DEECA Customer Service Centre on 136186, email customer.service@delwp.vic.gov.au or via the National Relay Service on 133 677 www.relayservice.com.au. This document is also available on the internet at www.deeca.vic.gov.au